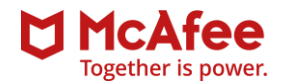

## تغییر رمز عبور کاربر در پایگاه داده Microsoft SQL Server

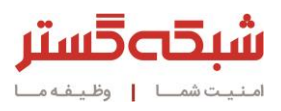

ابزار مدیریتی McAfee ePolicy Orchestrator برای ذخیرهسازی اطلاعات خود از پایگاه داده Microsoft SQL Server بهره میگیرد. در جریان نصب ابزار مدیریتی، لازم است که اطلاعات اصالتسنجی یک نام کاربری با سطح دسترسی بالا در پایگاه داده SQL Server به NcAfee ePolicy Orchestrator معرفی شود. در این راهنما به نحوه تغییر رمز عبور کاربر مورد استفاده در ابزار مدیریتی پرداخته شده است.

لازم به ذکر است که تغییر رمز عبور کاربر SQL Server میتواند عملکرد سایر نرمافزارهایی را که از طریق آن کاربر از پایگاه داده استفاده میکنند دچار اختلال کند؛ بنابراین پیش از انجام تغییر، موضوع به اطلاع مسئولان و راهبران این نرمافزارها رسانده شود.

برای تغییر رمز عبور کاربر SQL Server مراحل زیر انجام شود:

SQL Server 2014 Management، گزینه Start | All Programs | Microsoft SQL 2014 Server، گزینه Start | All Programs | Microsoft SQL 2014 Server
 Studio

| Apps by name                   |                                   |                                  |
|--------------------------------|-----------------------------------|----------------------------------|
| dministrative Tools            |                                   |                                  |
| Component Services             | Task Scheduler                    | SQL Server 2014 Data Profile Vie |
| Computer Management            | Windows Firewall with Advanced    | SQL Server 2014 Database Engi    |
| Defragment and Optimize Drives | Windows Memory Diagnostic         | SQL Server 2014 Deployment W     |
| Event Viewer                   | Windows PowerShell (x86)          | SQL Server 2014 Error and Usag   |
| iSCSI Initiator                | Windows PowerShell ISE            | SQL Server 2014 Execute Packa    |
| Local Security Policy          | Windows PowerShell ISE (x86)      | SQL Server 2014 Import and Ex    |
| ODBC Data Sources (32-bit)     | McAfee                            | SQL Server 2014 Import and Ex    |
| ODBC Data Sources (64-bit)     | Launch McAfee ePolicy Orchestr    | SQL Server 2014 Installation Ce  |
| 9 Performance Monitor          | McAfee Endpoint Security          | SQL Server 2014 Management       |
| Nesource Monitor               | Microsoft SQL Server 2008         | SQL Server 2014 Profiler         |
| Security Configuration Wizard  | SQL Server Installation Center (6 | SQL Server 2014 Project Conve    |
| Server Manager                 | Microsoft SQL Server 2014         | SQL Server 2014 Reporting Ser    |
| Services                       | Deployment Wizard                 |                                  |
| System Configuration           | Download Microsoft SQL Server     | start VM Statistics Logging      |
| System Information             | SQL Server 2014 Configuration     |                                  |

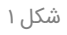

▪ در پنجره ظاهر شده نام کاربری و رمز عبور فعلی مربوطه وارد شده و بر روی دگمه Connect کلیک شود.

| the fair (we Take Window Weight ) and a first of the set of the se                                                                                                    | *                                     | Microsoft SQL Serve   | er Management Studio (Ad  | (ministrator) | - 0 ×   |
|----------------------------------------------------------------------------------------------------|---------------------------------------|-----------------------|---------------------------|---------------|---------|
| Connect to Server<br>Microsoft SQL Server 2014<br>Servet por<br>Microsoft SQL Server 2014<br>Servet por<br>Microsoft SQL Server 2014<br>Servet por<br>Microsoft SQL Server 2014<br>Servet por<br>Microsoft SQL Server 2014<br>Servet por<br>Microsoft SQL Server 2014<br>Servet por<br>Microsoft SQL Server 2014<br>Servet por<br>Microsoft SQL Server 2014<br>Servet por<br>Microsoft SQL Server 2014<br>Servet por<br>Microsoft SQL Server 2014<br>Servet por<br>Microsoft SQL Server 2014<br>Servet por<br>Microsoft SQL Server 2014<br>Servet por<br>Microsoft SQL Server 2014                                                                                                    | File Edit View Tools Window Help      |                       |                           |               |         |
| Connect to Server                                                                                                    | 🖸 🕶 🗃 🖬 🕼 🔽 New Query 👍 🔂 🖓 🖓 👘 🗛 🖓 🤊 | - CH - ER - ER - ER - | ×                         | - 19          | · 💀 🕾 🖉 |
| Connect to Server<br>Microsoft SQL Server 2014<br>Server too:<br>Server too:<br>Server too | Object Explorer                       |                       |                           |               |         |
| Connect to Server      Microsoft SQL Server 2014      Server sale     Server sale     Ser                                                                                                    | Connect* 1 1 1 7 1 3                  |                       |                           |               |         |
| Connect to Server      Microsoft SQL Server 2014      Smretge     Smretge     GPD     v      Version     Version     Vers                                                                                                    |                                       |                       |                           |               |         |
| Connect to Server                                                                                                    |                                       |                       |                           |               |         |
| Connect to Server X<br>Microsoft SQL Server 2014<br>Server top:<br>Server non:<br>Connect to Server<br>Server non:<br>Connect to Server<br>Server non:<br>Connect to Server<br>Server non:<br>Connect to Server<br>Server non:<br>Connect to Server<br>Server non:<br>Server non:<br>Serve    |                                       |                       |                           |               |         |
| Connect to Server      Microsoft SQL Server 2014      Server one:     Server one:     Ser                                                                                                    |                                       |                       |                           |               |         |
| Connect to Server      Microsoft SQL Server 2014      Server take:     Database Days      Server take:     Dot does Days      Server take:     Soft Server Adirectation      Loge:     Tax                                                                                                    |                                       |                       |                           |               |         |
| Microsoft SQL Server 2014                                                                                                    |                                       | 4                     | Connect to Server         | ×             |         |
| Microsoft SQL Server 2014<br>Servertope: Distainen Ergene v<br>Servertope: EFO v<br>Authentication: EO: Server Authentication v<br>Loge: Ta v v                                                                                                    |                                       |                       |                           |               |         |
| Server tope: Distatues Drigner v<br>Server name: EPO v<br>Authentication: Solit Server Attentication v                                                                                                    |                                       | Microsoft SQI         | Server 2014               |               |         |
| Serverbjoe Databeer Grane v<br>Serverane: EPO v<br>Authenication v<br>Lippe: In v                                                                                                    |                                       |                       |                           |               |         |
| Severana: EPO v<br>Adhetication: SOL Sove Athetication v<br>Lope: Ia v v                                                                                                    |                                       | Server type:          | Detabase Engine           | ×             |         |
| Logn: sa v                                                                                                    |                                       | Server name:          | EPO                       | ×             |         |
| Logm sa v                                                                                                    |                                       | Authentication:       | SQL Server Authentication | ~             |         |
|                                                                                                    |                                       | Logn:                 | 58                        | ~             |         |
| Pasaword                                                                                                    |                                       | Password:             |                           |               |         |
| Internetion password                                                                                                    |                                       |                       | Hemember password         |               |         |
| Connect Derved Helts Detices 33                                                                                                    |                                       | Connect               | Carcel Help               | Orderen 13    |         |
|                                                                                                    |                                       |                       |                           |               |         |
|                                                                                                    |                                       |                       |                           |               |         |
|                                                                                                    |                                       |                       |                           |               |         |
|                                                                                                    |                                       |                       |                           |               |         |
|                                                                                                    |                                       |                       |                           |               |         |
|                                                                                                    |                                       |                       |                           |               |         |
|                                                                                                    |                                       |                       |                           |               |         |
|                                                                                                    |                                       |                       |                           |               |         |
|                                                                                                    |                                       |                       |                           |               |         |
|                                                                                                    |                                       |                       |                           |               |         |
|                                                                                                    |                                       |                       |                           |               |         |

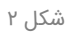

در منوی سمت چپ پوشه Security و سپس Logins کلیک شود.

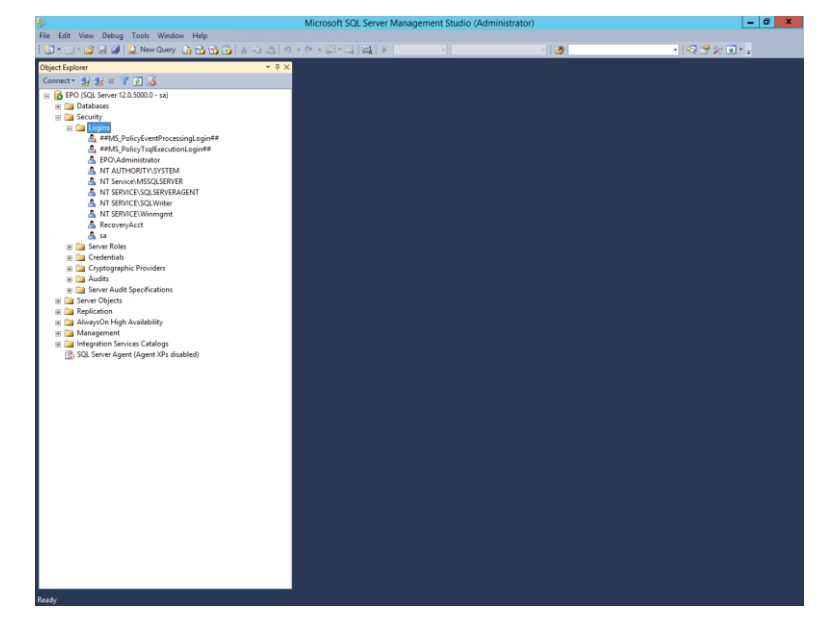

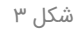

با کلیک بر روی نام کاربر مورد نظر پنجره جدیدی باز میشود؛ با در نظر گرفتن نکات امنیتی نظیر استفاده از ترکیبی از حروف بزرگ،
 کوچک، اعداد و نویسههای غیرالفبایی و غیرعددی، با تعداد نویسه مناسب، رمز عبور جدید در قسمتهای Password و Confirm Password

| ų,                                                                 | Mi                        | crosoft SQL Server Manage                    | ment Studio (Administrator) |              | _ 0 ×           |
|--------------------------------------------------------------------|---------------------------|----------------------------------------------|-----------------------------|--------------|-----------------|
| File Edit View Debug Tools Window Help                             |                           |                                              |                             |              |                 |
| 🗄 🐂 🔄 * 😂 🗐 🥔 🔔 New Query 📑 🔂                                      | 9 · C 🖄 🗳 🖏 🚱 🚱           | - 💭 - 🖳 🔛 📄 🕨                                |                             | - 2          | • 🗠 🕾 🖉 🖈 🖬 • 🖕 |
| Object Explorer                                                    | - 4 ×                     |                                              |                             |              |                 |
| Connect - 32 32 = 7 1 36                                           |                           |                                              |                             |              |                 |
| = R EPO (SQL Server 12.0.5000.0 - sa)                              |                           |                                              |                             |              |                 |
| 🛞 🥅 Databases                                                      |                           |                                              |                             |              |                 |
| 🖃 🥅 Security                                                       |                           |                                              |                             |              | _               |
| E Dogins                                                           |                           | Login Prop                                   | erties - sa                 | _ <b>D</b> X |                 |
| ##MS_PolicyEventProcessingLogi      ##MS_PolicyTsalEvecutionLogin# | Select a page             | Contrat on 175 Hole                          |                             |              |                 |
| EPO\Administrator                                                  | General                   | TO series . Million                          |                             |              |                 |
| A NT AUTHORITY\SYSTEM                                              | Server Holes              | Louis anno 1                                 |                             | Sauch        |                 |
| NT Service\MSSQLSERVER                                             | Statue                    | Cognitiane.                                  | (a)                         | Jearon       |                 |
| NT SERVICE/SQLSERVERAGENT<br>NT SERVICE/SQLSERVERAGENT             |                           | Windows authentication                       |                             |              |                 |
| A NT SERVICE/Winmamt                                               |                           | Graciaever admenioadori                      |                             |              |                 |
| A RecoveryAcct                                                     |                           | Password:                                    |                             |              |                 |
| 📥 sa                                                               |                           | Confirm password:                            | •••••                       |              |                 |
| Server Roles                                                       |                           | Specify old password                         |                             |              |                 |
| Credentials     Contouranhic Providers                             |                           | Old password:                                |                             |              |                 |
| Audits                                                             |                           | <ul> <li>Enforce password policy</li> </ul>  | Y                           |              |                 |
| 🛞 🚞 Server Audit Specifications                                    |                           | Enforce password expir                       | ation                       |              |                 |
| E Server Objects                                                   |                           | User must change pass                        | word at next login          |              |                 |
| Replication Always On High Availability                            |                           | <ul> <li>Mapped to certificate</li> </ul>    |                             |              |                 |
| Management                                                         |                           | <ul> <li>Mapped to asymmetric key</li> </ul> |                             |              |                 |
| Integration Services Catalogs                                      | Connection                | Map to Credential                            |                             | ✓ Add        |                 |
| SQL Server Agent (Agent XPs disabled)                              | Senar                     | Mapped Credentials                           | Credential Provider         |              |                 |
|                                                                    | EPO                       |                                              |                             |              |                 |
|                                                                    | Connection:               |                                              |                             |              |                 |
|                                                                    | 50                        |                                              |                             |              |                 |
|                                                                    | Wew connection properties |                                              |                             |              |                 |
|                                                                    | Promess                   |                                              |                             | Remove       |                 |
|                                                                    | Ch. Beady                 |                                              |                             |              |                 |
|                                                                    | 0                         | Default database:                            | (indexe)                    |              |                 |
|                                                                    |                           | Default language:                            | English                     | Y            |                 |
|                                                                    |                           |                                              |                             | OK Cancel    |                 |
|                                                                    |                           |                                              |                             | Carlos       |                 |
|                                                                    |                           |                                              |                             |              |                 |
|                                                                    |                           |                                              |                             |              |                 |
|                                                                    |                           |                                              |                             |              |                 |
|                                                                    |                           |                                              |                             |              |                 |
| 1                                                                  |                           |                                              |                             |              |                 |
| 1                                                                  |                           |                                              |                             |              |                 |
|                                                                    |                           |                                              |                             |              |                 |
| Ready                                                              |                           |                                              |                             |              |                 |
|                                                                    |                           |                                              |                             |              |                 |

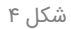

برای اعمال تغییرات، بر روی دگمه Ok کلیک شود.

پس از تغییر رمز عبور کاربر در Microsoft SQL Server ارتباط ابزار مدیریتی McAfee ePolicy Orchestrator با پایگاه داده قطع میشود. به همین دلیل برای برقراری مجدد ارتباط باید رمز عبور جدید کاربر در ابزار مدیریتی وارد شود. برای اینکار مراحل زیر انجام شود:

▪ نشانی زیر در مرورگر وارد شود:

https://<ePO Server IP address / hostname>:8443/core/config

▪ در پنجره ظاهر شده نام کاربری و رمز عبور کاربر admin وارد شده و بر روی دگمه Log On کلیک شود.

|                                        |                           |                                       | _ 0 X   |
|----------------------------------------|---------------------------|---------------------------------------|---------|
| C S thttps://epo:8443/core/config-auth |                           | ,D ~ ≜ C 💆 ePolicy Orchestrator 5.9.1 | × 0 🖈 3 |
|                                        |                           |                                       |         |
|                                        |                           |                                       |         |
|                                        |                           |                                       |         |
|                                        |                           |                                       |         |
|                                        | ePoli                     | cy Orchestrator 5.9                   |         |
|                                        |                           |                                       |         |
|                                        | Language:                 | English                               |         |
|                                        |                           |                                       |         |
|                                        | User name:                | admin                                 |         |
|                                        | Password:                 | •••••                                 |         |
|                                        |                           | Log On                                |         |
|                                        |                           |                                       |         |
|                                        |                           |                                       |         |
|                                        |                           | Restore Administrator Access          |         |
|                                        | Copyright 2017 McAfee LLC | M McAfee                              |         |
|                                        | All Rights Reserved.      | Together is power.                    |         |
|                                        |                           |                                       |         |

شکل ۵

■ در بخش User password گزینه Change password انتخاب شده و رمز عبور جدید کاربر دو بار وارد شود.

| -                                       |                                                         |   |                                         |       |
|-----------------------------------------|---------------------------------------------------------|---|-----------------------------------------|-------|
| C States://epa:8443/core/c              | onfig-auth                                              |   | P → A C U Configure Database Settings × |       |
| Configure Database Settings             |                                                         |   |                                         |       |
| Host name or IP address:                | 127.0.0.1                                               |   |                                         |       |
| Database server instance:               |                                                         | ] |                                         |       |
| Database server port:                   | 1433                                                    |   |                                         |       |
| Database name:                          | ePO_EPO                                                 | ] |                                         |       |
| SSL communication with database server: | Try to use SSL                                          | V |                                         |       |
| User name:                              | pa                                                      |   |                                         |       |
| User domain:                            |                                                         | ] |                                         |       |
| User password:                          | Change password:<br>User passwordi<br>Confirm passwordi |   |                                         |       |
|                                         |                                                         |   |                                         |       |
|                                         |                                                         |   |                                         | Apphy |
|                                         |                                                         |   |                                         |       |

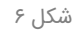

جهت اطمینان از برقراری ارتباط میان ابزار مدیریتی با پایگاه داده SQL Server بر روی دگمه Test Connection کلیک شود. در صورت برقراری ارتباط عبارت "The database connection was tested successfully" نمایش داده می شود.

|                                         |                                                                                                    |   |                                       | _ 0 x |
|-----------------------------------------|----------------------------------------------------------------------------------------------------|---|---------------------------------------|-------|
| 🗲 😑 💆 https://epa:8443/core/ci          | onfig-auth                                                                                                    |   | P ~ ≜ C Configure Database Settings × |       |
| Configure Database Settings             |                                                                                                    |   |                                       |       |
| Host name or IP address:                | 127.0.0.1                                                                                                    |   |                                       |       |
| Database server instance:               |                                                                                                    |   |                                       |       |
| Database server port:                   | 1433                                                                                                    |   |                                       |       |
| Database name:                          | ePO_EPO                                                                                                    |   |                                       |       |
| SSL communication with database server: | Try to use SSL                                                                                                    | Y |                                       |       |
| User name:                              | sa                                                                                                    |   |                                       |       |
| User domain:                            |                                                                                                    |   |                                       |       |
| That Constitute The distance sprace     | Conference and a second to the second second s |   |                                       |       |
|                                         |                                                                                                    |   |                                       | Ande  |
|                                         |                                                                                                    |   |                                       | Аррту |

برای ذخیره و اعمال تنظیمات بر روی دگمه Apply کلیک شود.

•

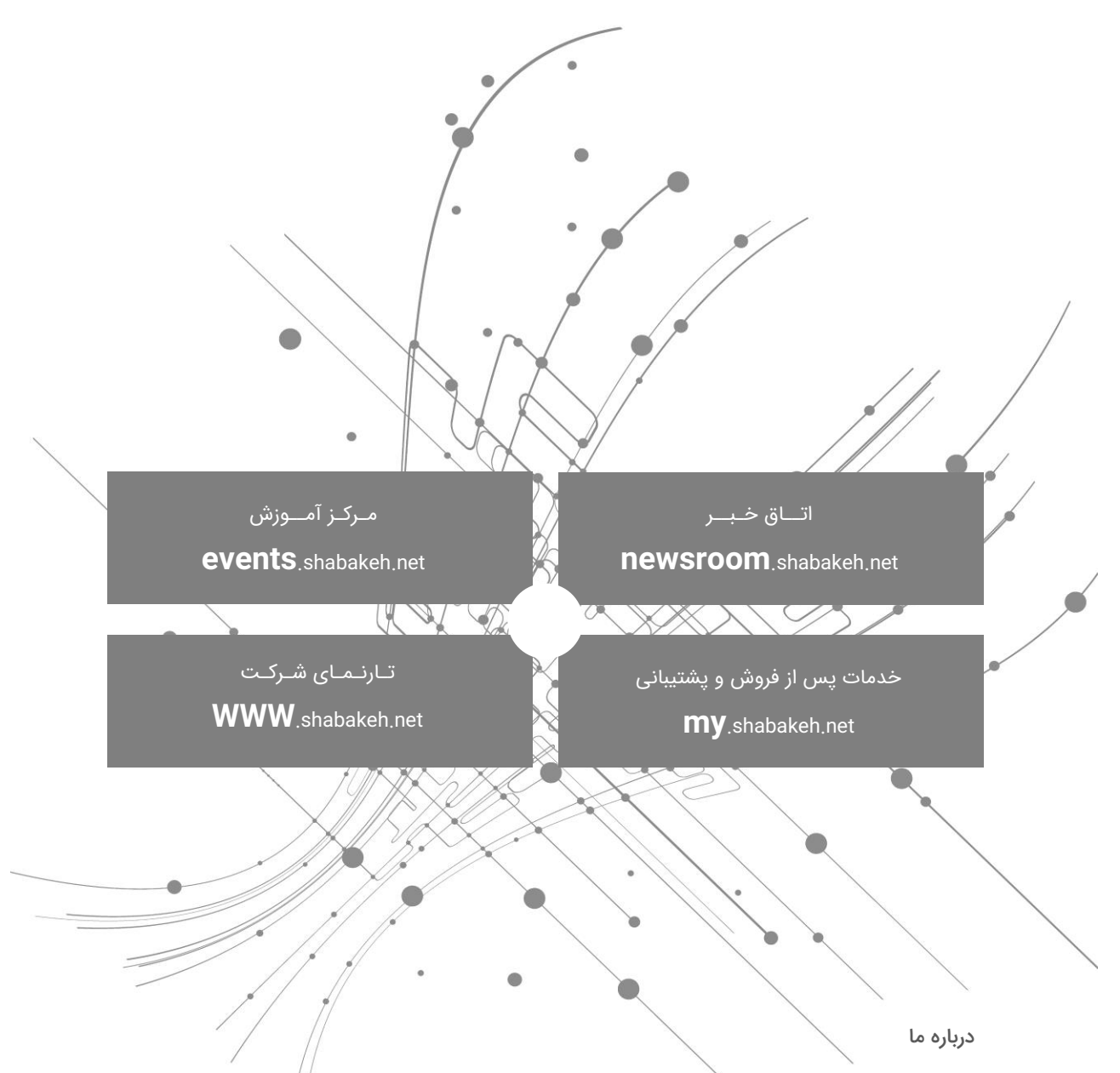

شرکت مهندسی شبکه گستر در سال ۱۳۷۰ تاسیس شد. این شرکت یکی از باسابقهترین شرکتهای فعال در حوزه امنیت فناوری اطلاعات است. با بیش از ۲۵ سال تجربه موفق در عرضه محصولات و خدمات امنیت شبکه، شرکت شبکه گستر افتخار خدماتدهی به هزاران شرکت و سازمان در بخشهای مختلف کشور را دارد و مجری بزرگترین پروژههای نصب و نگهداری نرمافزارهای ضدبدافزار و سختافزارهای دیواره آتش در کشور بوده است.

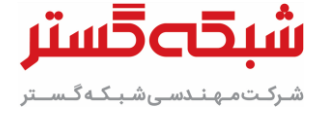

تهران خیابان شهید دستگردی (ظـفـر) شماره ۲۷۳ تلفن / دورنگار ۴۲۰۵۲ – ۲۱۰ www.shabakeh.net info@shabakeh.net